# BSE342 및 BSM342 Base Station 구성

# 목차

소개 사전 요구 사항 요구 사항 사용되는 구성 요소 표기 규칙 제품 설명 및 사용 **BSE342 BSM342** 작동 모드 및 설명 Base Station 클라이언트 유틸리티를 통한 구성 BSCU 설치 클라이언트를 구성하고 Base Station에 연결 기지국 구성 웹 브라우저를 통한 기지국 구성 Base Station으로 이동합니다. 기지국 속성 텔넷을 통한 구성 펌웨어 로드 관련 정보

# <u>소개</u>

Cisco Aironet 340 Series Base Station BSE342 및 BSM342(총칭하여 Base Station 또는 BSx라고 함)는 가정 사용자 및 소규모 사무실에 인트라넷 또는 인터넷에 무선 연결을 제공합니다. 이더넷 RJ-45 포트가 있는 기지국은 DSL(Digital Subscriber Line) 또는 케이블 모뎀으로 인터넷에 연결할 수 있습니다. BSM342에는 여러 컴퓨터가 하나의 전화 접속 연결을 통해 인터넷에 액세스할 수 있 도록 하는 통합 56k v.90 전화 접속 모뎀이 탑재되어 있습니다.

사용하기 쉬운 그래픽 인터페이스를 사용하여 기지국을 신속하게 설치하고 구성할 수 있습니다. 시 스템에 포함되어 있고 Cisco Aironet 클라이언트 어댑터와 함께 사용할 수 있는 BSCU(Base Station Client Utility)는 Windows 클라이언트에 이러한 작업을 수행하기 위한 편리한 도구를 제공합니다. Linux 및 MacOS 클라이언트는 텔넷 또는 HTTP 연결을 통해 기지국을 빠르고 쉽게 구성할 수 있습 니다.

BSE342 및 BSM342에는 직접 케이블을 연결할 콘솔 포트가 없습니다. 기본 설정을 사용하면 무선 클라이언트 PC를 기지국과 연결할 수 있습니다. 이 지점에서는 유선 연결 없이 BSCU, 웹 브라우저 또는 텔넷 클라이언트를 통해 연결할 수 있습니다.

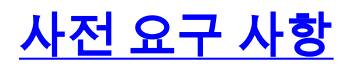

## <u>요구 사항</u>

이 문서에 설명된 작업을 수행하기 전에 다음 절차를 사용하여 클라이언트 어댑터를 설치합니다.

<u>Cisco Aironet 340 Series Wireless LAN Adapter</u>

<u>Cisco Aironet 350 Series Wireless LAN Adapter</u>

또한 클라이언트 PC에 BSCU를 설치해야 합니다(BSCU <u>설치</u> 섹션의 자세한 단계<u>에</u> 따라). Linux 또는 MacOS 클라이언트에서 Base Station을 구성하려면 웹 브라우저 또는 텔넷에 익숙해야 합니 다.

## <u>사용되는 구성 요소</u>

이 문서는 모든 버전의 펌웨어를 실행하는 BSE342 및 BSM342 기지국에 적용됩니다.

Cisco Aironet BSx342 Base Station을 다양한 무선 클라이언트 플랫폼으로 사용할 수 있지만, 현재 BSCU는 Microsoft Windows 95, 98, 2000, ME 및 XP를 실행하는 플랫폼에서만 지원됩니다. Linux 및 MacOS 클라이언트는 웹 브라우저 또는 텔넷 클라이언트를 사용하여 HTTP 또는 텔넷을 통해 기 지국을 구성해야 합니다.

## <u>표기 규칙</u>

문서 규칙에 대한 자세한 내용은 <u>Cisco 기술 팁 표기 규칙</u>을 참조하십시오.

# <u>제품 설명 및 사용</u>

#### **BSE342**

Cisco Aironet BSE342 Base Station에는 유선 네트워크에 연결할 수 있는 10/100 BaseT 이더넷 인 터페이스가 있습니다. BSE342는 DSL 또는 케이블 모뎀을 통해 홈 네트워크를 인터넷에 연결하기 위해 ISP(인터넷 서비스 공급자)에서 자주 필요로 하는 프로토콜인 PPPoE(Point-to-Point Protocol over Ethernet)를 사용할 수 있습니다.

#### **BSM342**

BSM342는 BSE342의 기능을 갖추고 있으며, ISP에 전화 접속 모뎀 연결을 허용하도록 v.90 모뎀 을 통합합니다.

#### <u>작동 모드 및 설명</u>

BSE342에는 세 가지 운영 모드를 구성할 수 있습니다. 케이블 또는 DSL 모뎀, 액세스 포인트 또는 PPPoE. BSM342에는 다음과 같은 추가 모드가 있습니다. 전화 접속

- 케이블/DSL 모뎀 모드를 사용하면 기지국이 케이블 또는 DSL 모뎀을 통해 ISP와 인터넷에 연 결할 수 있습니다.
- PPP-over-Ethernet 모드는 ISP에서 케이블 또는 DSL 모뎀을 통해 PPP를 사용할 때 사용됩니다.
- 액세스 포인트 모드는 독립형 무선 네트워크를 지원하거나 무선 액세스를 위해 내부 LAN에 연 결합니다. 이 컨피그레이션을 사용하면 무선 터미널이 프린터 및 서버와 같은 로컬 LAN 리소스

에 액세스할 수 있습니다.

• 전화 접속 모드는 기지국을 전화선에 연결하고 내부 모뎀을 사용하여 ISP와 통신합니다.

# Base Station 클라이언트 유틸리티를 통한 구성

BSCU를 통한 기지국 구성에는 다음 단계가 포함됩니다.

- 1. <u>BSCU 설치</u>
- 2. <u>클라이언트 구성</u>
- 3. <u>기지국 구성</u>

## <u>BSCU 설치</u>

다음 단계에 따라 BSCU를 설치합니다.

- 1. 클라이언트 무선 카드를 삽입합니다.
- 2. PC에 BSCS(Base Station Connection Status) 유틸리티가 설치되어 있는 경우 시스템 트레이 의 전화 아이콘을 마우스 오른쪽 버튼으로 클릭하고 BSCU 설치 전 **Exit**(종료)를 선택합니다.
- 3. 기지국 구성에 사용할 컴퓨터의 CD-ROM 드라이브에 CD를 넣습니다.
- 4. Windows 탐색기를 사용하여 CD의 내용을 표시합니다.
- 5. BSCU 폴더를 두 번 **클릭하여** 표시합니다.
- 6. setup.exe 파일을 두 번 클릭합니다. 설치 마법사가 나타납니다.
- 7. 설치 마법사에서 제공하는 단계를 수행합니다.
- 8. 설치 마법사에서 요청할 경우 Talk to a base station to a Internet을 선택하여 인터넷에 액세스 합니다.
- 9. Launch **Base Station Client Utility(Base Station 클라이언트 유틸리티 실행**) 항목 상자를 선택 하고 **Finish(마침)를** 클릭하여 유틸리티를 시작합니다.

# 클라이언트를 구성하고 Base Station에 연결

기지국에 콘솔 포트가 없습니다. BSCU를 사용한 초기 컨피그레이션의 경우 라디오 링크를 통해 기 지국에 연결해야 합니다. 이를 수행하려면 클라이언트를 구성해야 합니다.

Base Station은 쓰나미의 SSID(Service Set Identifier)에 대한 공장 기본 설정을 갖습니다. SSID는 기지국에 연결할 수 있는 클라이언트를 식별하는 데 사용됩니다. 클라이언트의 SSID를 **쓰나미**로 **설정합니다**. 클라이언트 <u>구성</u> 정보<u>는 클라이언트 어댑터 구성</u>을 참조하십시오.

클라이언트를 구성하고 기지국에 연결하려면 다음 단계를 수행합니다.

- 1. Base Station Client Utility 메뉴 모음에서 클라이언트를 선택합니다.
- 2. 그림 1과 같이 Edit Client Properties(클라이언트 속성 편집)를 선택합니다. 그림 1 메뉴 선택

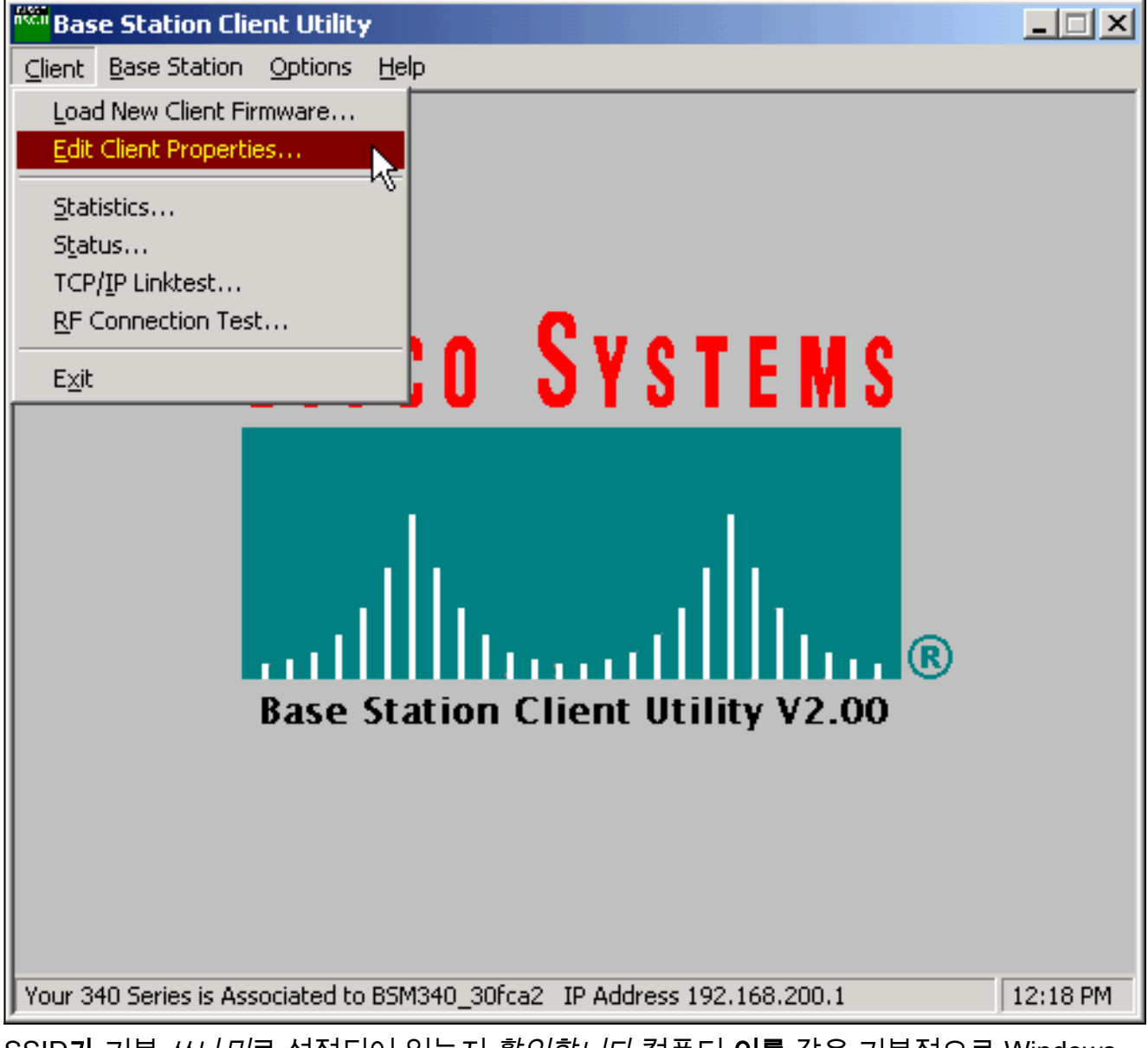

- SSID가 기본 쓰나미로 설정되어 있는지 확인합니다.컴퓨터 이름 값은 기본적으로 Windows 운영 체제에 구성된 이름으로 설정됩니다. 이 이름은 무선 네트워크에서 고유해야 합니다.참 고: 컴퓨터 이름 설정을 변경하면 PC의 다른 네트워크 프로그램이 작동하지 않을 수 있으며 PC 로그인 암호를 인식할 수 없습니다. 이 설정을 변경할 때는 주의해야 합니다.
- 4. 암호화 활성화(WEP)로 표시된 확인란이 선택 취소되었는지 확인합니다.
- 5. **확인을 클릭합니다**.

그림 2 - 클라이언트 속성

| 340 Series Properties                                                                                                    | ×                                                                                       |
|----------------------------------------------------------------------------------------------------|-----------------------------------------------------------------------------------------|
| Wireless Client Network Parameters                                                                                                    |                                                                                         |
| Computer Name: REMERSON-W2K                                                                                                    |                                                                                         |
| SSID: tsunami                                                                                                    |                                                                                         |
| WEP Encryption Key:                                                                                                    |                                                                                         |
| WEP Encryption Key Entry Method:<br>Hexadecimal (0-9, A-F)<br>ASCII Text                                                                          | Enable Encryption (WEP)                                                                 |
| <ul> <li>Data Rate:</li> <li>Auto (Recommended)</li> <li>1 Mbps Only</li> <li>2 Mbps Only</li> <li>5.5 Mbps Only</li> <li>11 Mbps Only</li> </ul> | Network Type:<br><u>No Base Station (AdHoc)</u><br><u>Base Station (Infrastructure)</u> |
| Load From Floppy Drive                                                                                                    | <u>D</u> efaults                                                                        |
|                                                                                                    | OK Cancel Help                                                                          |

#### <u>그림 3 - 상태 표시줄</u>

Your 340 Series is Associated to BSM340\_30fca2 IP Address 192.168.200.1 11:48 PM

이 시점에서 클라이언트가 Base Station에 연결하지 못할 경우 Base Station을 기본 설정으로 재설 정해야 합니다. 재설정 버튼<u>으로 기본값 설정을 참조하십시오</u>.

재설정 버튼은 Base Station 의 후면 패널에 있는 작은 구멍에 있으며 Base Station 매개변수를 기 본값으로 재설정하는 데 사용됩니다.

재설정 버튼을 활성화하는 절차는 다음과 같습니다.

- 1. 곧은 용지 클립을 작은 구멍에 삽입하고 키를 누릅니다.
- 2. 클립을 제거합니다.
- 3. 상태 LED가 주황색으로 깜박이면 기지국에 다음과 같은 기본 매개 변수 값이 표시됩니다.확 인을 클릭하면 Base Station에서 이러한 설정을 보냅니다. Base Station 설정을 변경하려면 Edit Base Station Settings를 클릭합니다.

# <u>기지국 구성</u>

BSCU에서 무선 클라이언트가 Base Station과 연결되어 있음을 확인한 후 구성을 계속할 수 있습니 다.

- 1. 메뉴 모음에서 기지국을 선택합니다.
- 2. Set up Base Station을 선택합니다.그림 4 메뉴 선택

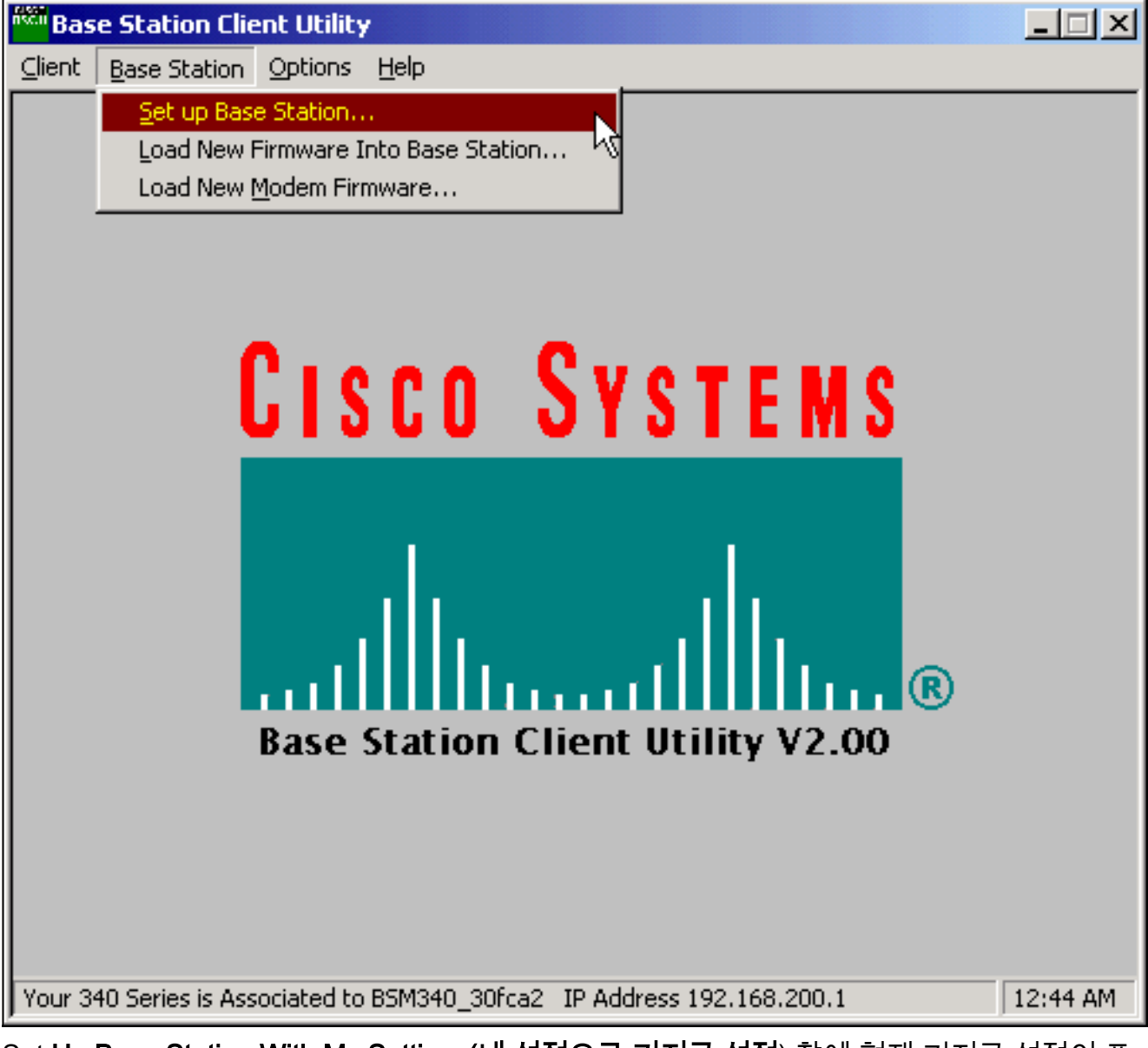

Set **Up Base Station With My Settings(내 설정으로 기지국 설정**) 창에 현재 기지국 설정이 표 시됩니다.**그림 5 - 현재 설정** 

| Set Up Base Station With My Settings                                                                                                    | ×                                                                                                   |  |
|----------------------------------------------------------------------------------------------------|----------------------------------------------------------------------------------------------------|--|
| Computer Name =<br>Network Name =<br>SSID =<br>Encryption =<br>Base Station Mode =<br>Base Station Name =<br>Obtain Network Address Automatically =                           | REMERSON-W2K<br>Workgroup<br>tsunami<br>Disabled<br>Using DSL or Cable Modem<br>BSM340_30fca2<br>On |  |
| Reset the Base Station now, and click OK when the Base Station's<br>middle LED is flashing Yellow. If you don't reset the Base Station, the<br>middle LED won't flash Yellow. |                                                                                                    |  |
| The Base Station will then                                                                                                    | be set up with your current settings.                                                               |  |
| Edit Base Station Settings                                                                                                    | <u>OK</u> Cancel                                                                                    |  |

이제 Base Station을 네트워크에서 원하는 역할에 맞게 구성할 수 있습니다.

3. 표시된 설정에 만족하면 확인을 클릭합니다.확인을 클릭하여 기지국 설정을 수락하면 BSCU가 기지국을 설정으로 구성한 다음 무선 PC의 클라이언트 라디오를 동일한 기지국 설정 으로 자동으로 구성합니다.

<u>무선 네트워크 매개변수</u>

**기지국** 설정 편집 버튼을 클릭하면 **기지국 무선 네트워크 매개변수** 화면이 표시되며, 이 화면에 SSID, WEP(Wired Equivalent Privacy) 키 입력 방법, WEP 암호화 키 및 기본 스테이션 및 클라이언 트 카드의 암호화 설정이 적용되거나 변경될 수 있습니다.

그림 6 - 무선 네트워크 매개변수

| Base Station Wireless Net    | twork Parameters                                                         | ×      |
|------------------------------|--------------------------------------------------------------------------|--------|
| SSID:<br>WEP Encryption Key: | tsunami                                                                  |        |
|                              | WEP Encryption Key Entry Method:<br>Hexadecimal (0-9, A-F)<br>ASCII Text |        |
|                              | Enable Encryption (WEP)                                                  |        |
| <u>M</u> ore Info            | <u>D</u> efaults <u>N</u> ext >                                          | Cancel |

SSID(Set Service Identifier)는 기지국의 무선 네트워크를 식별하며 기지국과 통신하는 모든 무선 디바이스에서 사용해야 합니다. 이 값을 변경하려면 입력 상자에 새 이름을 입력합니다. 1~32자의 ASCII 문자를 입력할 수 있습니다.

WEP 암호화 키 입력 방법은 암호화 키 입력 방법을 선택합니다. 이 값을 변경하려면 16진수(0-9, A-F) 또는 ASCII 텍스트를 클릭합니다.

WEP **암호화 키는** 128비트 암호화를 사용하여 보안을 제공합니다. 암호화 키는 모든 무선 장치와 Base Station에서 정확히 동일하게 설정해야 합니다. 이 항목은 128비트 WEP를 지원하는 클라이 언트 무선 카드에서만 사용할 수 있습니다. 이 필드의 허용 가능한 항목은 선택한 키 입력 방법에 따 라 달라집니다. ASCII 항목의 경우 1~13개의 ASCII 문자를 사용할 수 있습니다. 16진수 항목을 선 택한 경우 1~26개의 16진수 문자(0-9, AF)를 사용할 수 있습니다.

암호화 **사용(WEP)** 확인란을 선택하면 128비트 암호화 사용을 활성화하거나 비활성화합니다. 설정 을 변경하려면 상자를 클릭합니다.

**참고:** 모든 무선 클라이언트 PC의 SSID 및 WEP 암호화 키 설정은 기지국의 설정과 정확히 일치해 야 합니다. Base Station에서 이러한 매개변수를 변경하는 경우 다른 모든 무선 PC의 BSCU를 사용 하여 클라이언트 카드를 새 설정과 일치하도록 재구성합니다.

네트워크 매개변수를 구성했으면 Next(다음)라는 버튼을 클릭합니다.

#### <u>기지국 속성</u>

Base Station Properties(기지국 속성) 화면에서는 그림 7에 표시된 연결 유형 옵션을 선택할 수 있습니다.

#### 그림 7 - 기지국 속성

| Base Station Properties                                                                                                    | ×      |  |
|----------------------------------------------------------------------------------------------------|--------|--|
|                                                                                                    |        |  |
| Base Station Connection Type:                                                                                                    |        |  |
| C Use Built In 56K Modern for Internet Connection                                                                                                    |        |  |
| Use Cable or DSL Modem for Internet Connection                                                                                                    |        |  |
| O Use PPP over Ethernet for Internet Connection                                                                                                    |        |  |
| C Use as Access Point for Wireless Clients Only                                                                                                    |        |  |
| A Base Station can be used to share an Internet connection between<br>all of the computers in your home network. A useful feature of the<br>Base Station is that you don't have to keep one of your computers<br>powered on all of the time in order to access the Internet. |        |  |
| <u>More Info</u> < <u>B</u> ack <u>N</u> ext >                                                                                                    | Cancel |  |

다른 모드에 대한 설명은 <u>작동 모드 및 설명</u> 섹션<u>을</u> 참조하십시오. 사용할 모드의 라디오 버튼을 클 릭하고 Next 버튼을 클릭합니다.

- <u>DSL/케이블 모뎀 모드 설정</u>
- <u>PPPoE 모드 설정</u>
- <u>액세스 포인트 모드 설정</u>
- <u>전화 접속 설정</u>

#### <u>DSL/케이블 모뎀 모드 설정</u>

DSL 링크 또는 케이블 모뎀에서 고속 인터넷에 연결되어 있는 경우 DSL/케이블 모뎀의 이더넷 인 터페이스에 기지국을 연결할 수 있습니다.

케이블 또는 DSL 모뎀 모드는 기지국의 기본 모드입니다. 이 모드에서는 서비스 공급자가 제공하는 기존 DSL 또는 케이블 모뎀에 연결할 수 있습니다.

Base Station Properties 화면(그림 7 참조)에서 Use Cable or DSL Modem for Internet Connection(케이블 또는 DSL 모뎀 사용)을 선택하고 Next(다음)를 클릭합니다.

그림 8 - 케이블/DSL 모뎀 속성

| Base Station Properties               | ×                                    |
|---------------------------------------|--------------------------------------|
| Cable / DSL                           | Modem Properties                     |
| Base Station Name: BSM340_30fc        | a2                                   |
| – Obtain IP Ad                        | dress Automatically:<br>No           |
| 0                                     | Yes                                  |
| Base Station IP Address: 192.168.1.21 |                                      |
| Subnet Mask: 255.255.255.0            |                                      |
| Default Gateway: 192.168.1.1          |                                      |
| DNS Server 1: 10.1.1.1                |                                      |
| DNS Server 2: 10.2.2.1                |                                      |
| Domain Name: cisco.com                |                                      |
| <u>M</u> ore Info                     | < <u>B</u> ack <u>N</u> ext > Cancel |

Next(**다음**)를 클릭하면 구성된 매개변수를 사용하여 기본 설정 화면으로 돌아갑니다. OK(**확인**)를 클릭하여 무선 링크를 통해 Base Station으로 매개변수를 전송합니다.

그림 9 - 케이블/DSL 설정

| Set Up Base Station With My Settings                                                                                                    | X |  |
|----------------------------------------------------------------------------------------------------|---|--|
| Computer Name = REMERSON-W2K<br>Network Name = Workgroup<br>SSID = tsunami<br>Encryption = Disabled<br>Base Station Mode = Using DSL or Cable Modem<br>Base Station Name = BSM340_30fca2<br>Obtain Network Address Automatically = Off<br>IP Address = 192.168.1.21<br>Subnet Mask = 255.255.255.0<br>Default Gateway = 192.168.1.1<br>DNS Server 1 = 10.1.1.1<br>DNS Server 2 = 10.2.2.1<br>Domain Name = cisco.com |   |  |
| Reset the Base Station now, and click OK when the Base Station's<br>middle LED is flashing Yellow. If you don't reset the Base Station, the<br>middle LED won't flash Yellow.                                                                                                    |   |  |
| The Base Station will then be set up with your current settings.                                                                                                    |   |  |
| Edit Base Station Settings <u>O</u> K Cancel                                                                                                    |   |  |

#### <u>PPPoE 모드 설정</u>

PPPoE(PPPoE) 모드는 ISP에서 케이블 모뎀 또는 DSL 모뎀을 통한 통신을 위한 프로토콜을 필요 로 할 때 사용됩니다. 기지국은 이더넷으로 DSL 또는 케이블 모뎀에 물리적으로 연결됩니다.

Base Station Properties(기지국 속성) 화면(그림 7 참조)에서 Use PPP over Ethernet for Internet Connection(인터넷 연결에 PPP over Ethernet 사용)을 선택하고 Next(다음)를 클릭합니다.

표시되는 PPP Over Ethernet Properties(PPP Over Ethernet 속성) 화면에서 사용자 이름, ISP에서 제공한 비밀번호 및 도메인 이름을 입력합니다. Next(**다음)를 클릭합니다**.

그림 10 - PPPoE 속성

| Base Station Properties |                               | ×      |
|-------------------------|-------------------------------|--------|
|                         | PPP Over Ethernet Properties  |        |
| Login User Name:        | cisco                         |        |
| Login Password:         | ******                        |        |
| Service:                |                               |        |
| Domain Name:            | cisco.com                     |        |
|                         |                               |        |
|                         |                               |        |
|                         |                               |        |
|                         |                               |        |
|                         |                               |        |
| <u>M</u> ore Info       | < <u>B</u> ack <u>N</u> ext > | Cancel |

새 설정이 표시됩니다. Base Station 모드 및 기타 매개변수가 설정되어 있는지 확인하고 OK(확인)를 클릭하여 구성을 Base Station으로 전송합니다.

그림 11 - PPPoE 설정

| Set Up Base Station With My Settings                                                                                                    | ×                                                                                                    |  |
|----------------------------------------------------------------------------------------------------|----------------------------------------------------------------------------------------------------|--|
| Computer Name =<br>Network Name =<br>SSID =<br>Encryption =<br>Base Station Mode =<br>User Name =<br>Password =<br>Domain Name =                                                                                                    | REMERSON-W2K<br>Workgroup<br>tsunami<br>Disabled<br>PPP over Ethernet<br>cisco<br>*******<br>cisco.com |  |
| Reset the Base Station now, and click OK when the Base Station's<br>middle LED is flashing Yellow. If you don't reset the Base Station, the<br>middle LED won't flash Yellow.<br>The Base Station will then be set up with your current settings. |                                                                                                    |  |
| Edit Base Station Settings                                                                                                    | <u>O</u> K Cancel                                                                                      |  |

#### <u>액세스 포인트 모드 설정</u>

액세스 포인트 모드에서는 기지국이 내부 유선 LAN에 연결할 수 있습니다. 이 모드에서는 무선 디 바이스가 네트워크 리소스에 대한 유선 LAN에 액세스할 수 있습니다.

액세스 포인트 모드에서는 기지국이 무선 또는 유선 장치에 대한 DHCP 서버 기능 또는 NAT 기능 을 제공하지 않습니다. 유선 네트워크에 DHCP 서버가 포함된 경우 무선 카드를 사용할 때 DHCP를 통해 네트워크 정보를 자동으로 받도록 무선 PC를 설정할 수 있습니다. Base Station은 일반적인 액세스 포인트 역할을 하며 DHCP 서버에 DHCP 패킷을 전달합니다.

**참고:** 외부 DHCP 서버를 사용할 때 Base Station IP 주소를 얻으려면 Cisco Aironet 340 Series Base Station CD에 있는 IP Setup Utility(IPSU)를 사용할 수 있습니다(IPSU <u>설치 참조</u>).

Base **Station Properties 화면**(그림 7 참조)에서 Use as Access Point for Wireless Clients Only(무선 클라이언트에만 **액세스 포인트로 사용) 라디오** 버튼을 클릭하고 **Next(다음)**를 클릭합니다.

표시되는 Access Point Properties(액세스 포인트 속성) 화면에서 Base Station이 IP 정보를 자동으 로 수신하는지 여부를 선택합니다. 그렇지 않은 경우 네트워크에 적합한 주소, 마스크, 게이트웨이 및 DNS 정보를 입력한 다음 Next(다음)를 클릭합니다.

그림 12 - 액세스 포인트 속성

| Base Station Properties     |                                      | ×                     |  |
|-----------------------------|--------------------------------------|-----------------------|--|
|                             | Access Point Properties              |                       |  |
| (                           | C Obtain IP Address Automatically: 1 |                       |  |
|                             | No                                   |                       |  |
|                             | C Yes                                |                       |  |
|                             |                                      |                       |  |
| Base Station IP Address: 19 | 92.168.1.21                          |                       |  |
| Subnet Mask: 25             | 55.255.255.0                         |                       |  |
| Default Gateway: 19         | 92.168.1.1                           |                       |  |
| DNS Server 1: 10            | 0.1.1.1                              |                       |  |
| DNS Server 2: 10            | 0.2.2.1                              |                       |  |
|                             |                                      |                       |  |
|                             |                                      |                       |  |
| <u>M</u> ore Info           | < <u>B</u> ack                       | <u>N</u> ext > Cancel |  |

새 설정이 표시됩니다. Base Station 모드 및 기타 매개변수가 설정되어 있는지 확인한 다음 OK(확 인)를 클릭하여 구성을 Base Station으로 전송합니다.

그림 13 - 액세스 포인트 설정

| Set Up Base Station With My Settings                                                                                                    | ×                                                                                                    |  |
|----------------------------------------------------------------------------------------------------|----------------------------------------------------------------------------------------------------|--|
| Computer Name =<br>Network Name =<br>SSID =<br>Encryption =<br>Base Station Mode =<br>Obtain Network Address Automatically =<br>IP Address =<br>Subnet Mask =<br>Default Gateway =<br>DNS Server 1 =<br>DNS Server 2 = | REMERSON-W2K<br>Workgroup<br>tsunami<br>Disabled<br>Access Point<br>Off<br>192.168.1.21<br>255.255.255.0<br>192.168.1.1<br>10.1.1.1<br>10.2.2.1 |  |
| Reset the Base Station now, and click OK when the Base Station's<br>middle LED is flashing Yellow. If you don't reset the Base Station, the<br>middle LED won't flash Yellow.                                          |                                                                                                    |  |
| The Base Station will then be set up with your current settings.                                                                                                    |                                                                                                    |  |
| Edit Base Station Settings                                                                                                    | <u>O</u> K Cancel                                                                                                    |  |

#### <u>전화 접속 설정</u>

BSM342에는 광대역 인터넷 연결이 없는 경우 ISP에 전화를 걸 수 있는 통합 모뎀이 포함되어 있습 니다. 클라이언트 PC는 필요 시 전화 접속 연결을 시작할 수 있으며, 수동으로 트리거될 때 ISP에 다이얼하도록 구성할 수도 있습니다.

Base **Station Properties 화면**(그림 7 참조)에서 Use Built In 56k Modem for **Internet Connection을 선택하고 Next**를 클릭합니다. 전화 접속 **모뎀 속성** 화면이 나타납니다.

#### 그림 14 - 전화 접속 모뎀 속성

| Base Station Properties 🛛 📉                                                      |                                     |        |
|----------------------------------------------------------------------------------|-------------------------------------|--------|
| Dialup Modern Properties                                                         |                                     |        |
| Login User Name:                                                                 | cisco                               |        |
| Login Password:                                                                  | *****                               |        |
| Phone Number:                                                                    | 5551234                             |        |
| Domain Name:                                                                     | cisco.com                           |        |
| <ul> <li>Tone or Pulse I</li> <li>Tone Dialing</li> <li>Pulse Dialing</li> </ul> | Dialing:                            |        |
| Idle Time Hangup: 10                                                             | (Minutes) Country: USA<br>Australia | •      |
| <u>M</u> ore Info                                                                | < <u>B</u> ack <u>N</u> ext >       | Cancel |

사용자 이름, 암호, 전화 번호 및 도메인 이름 설정은 ISP에서 제공해야 합니다.

기지국이 연결된 전화선의 기능에 따라 톤 다이얼링 또는 펄스 다이얼링을 선택합니다.

클라이언트 PC에서 트래픽이 있을 때 모뎀이 ISP에 자동으로 연결되도록 하려면 Dial on Demand 설정을 On으로 설정합니다. Off(**끄기**)를 선택한 경우 Base Station Connection Status(BSCS) 화면 에서 Connect(연결)를 클릭하거나(인터넷 브라우저를 사용하는 경우) Base Station 주 메뉴 화면에 서 Start a connection(연결 시작)을 클릭하여 연결을 수동으로 시작해야 합니다.

Idle Hangup Time 설정은 회선을 통과하는 IP 트래픽이 없는 경우 ISP에 계속 연결하는 데 걸리는 시간을 모뎀에 알려줍니다. ISP에서 연결 끝에 유휴 시간이 더 짧을 수 있습니다.

**국가** 설정은 통합 모뎀의 국가 코드를 지정합니다. 이것을 기지국이 작동하는 국가(국제적으로 전 화를 거는 경우 모뎀 전화를 거는 국가가 아님)로 설정합니다.

그림 15 - 전화 접속 모뎀 설정

| Set Up Base Station With My Settings                                                                                                    | ×                                                                                                    |  |
|----------------------------------------------------------------------------------------------------|----------------------------------------------------------------------------------------------------|--|
| Computer Name =<br>Network Name =<br>SSID =<br>Encryption =<br>Base Station Mode =<br>Dial On Demand =<br>Dial Mode =<br>Idle Hangup Timeout =<br>Phone Number =<br>User Name =<br>Password =<br>Domain Name = | REMERSON-W2K<br>Workgroup<br>tsunami<br>Disabled<br>Using Dial Up Modem<br>On<br>Tone<br>10 minutes<br>5551234<br>cisco<br>*******<br>cisco.com |  |
| Reset the Base Station now, and click OK when the Base Station's<br>middle LED is flashing Yellow. If you don't reset the Base Station, the<br>middle LED won't flash Yellow.                                  |                                                                                                    |  |
| The Base Station will then be set up with your current settings.                                                                                                    |                                                                                                    |  |
| Edit Base Station Settings                                                                                                    | <u>O</u> K Cancel                                                                                                    |  |

Next(**다음**)를 클릭하면 전화 접속 설정이 표시됩니다. 매개변수를 확인한 다음 OK(확인)를 클릭하 여 구성을 Base Station으로 전송합니다.

# <u>웹 브라우저를 통한 기지국 구성</u>

Windows 이외의 플랫폼을 사용하거나 BSCU를 사용하지 않으려는 경우 웹 브라우저에서 Base Station을 구성할 수 있습니다.

## Base Station으로 이동합니다.

웹 브라우저를 사용하여 Base Station에 연결하려면 BSx<u>의 IP 주소를</u> 입력합니다 <del>&apos;s IP 주소</del> 웹 브라우저의 Address or Location(주소 또는 위치) 영역으로 이동합니다. 기본 IP 주소는 192.168.200.1; 이전에 변경한 경우 올바른 주소를 입력합니다.

**참고:** 브라우저가 기본 IP 주소 또는 구성한 주소로 연결하지 못할 경우 기본 스테이션을 기본 설정 으로 재설정합니다. 절차는 <u>재설정 버튼을 사용하여 기본값 설정</u>을 참조하십시오.

연결되면 기본 설정 페이지가 표시됩니다.

그림 16 - 기본 설정 페이지

| Ele Edit View Go Communicator Help                                                                                                    |                        |              |                 |               |                            |           | <u>-   ×</u>     |  |  |
|----------------------------------------------------------------------------------------------------|------------------------|--------------|-----------------|---------------|----------------------------|-----------|------------------|--|--|
| Back Forward Reload Home                                                                                                    | Search                 | Netscape     | iint 🗳          | 💰<br>Security | <u>)</u><br>Shop           | Stop      | N                |  |  |
| Bookmarks & Location: http://192                                                                                                    | . 168.200.17           |              |                 |               |                            |           | <u> </u>         |  |  |
| Cisco BSM340 V8.52                                                                                                    |                        |              |                 | BSM340        | _30fca2 ·                  | - 192.168 | .200.001         |  |  |
| Item                                                                                                    |                        |              |                 | Value         |                            |           |                  |  |  |
| SSID - Service set identification                                                                                                    | a strin                | g of at leas | t 1 char        | acters tsu    | ınami                      |           |                  |  |  |
| WEP encryption key in ASCII                                                                                                    |                        | <u>of</u>    | or a ke         | у             |                            |           |                  |  |  |
| WEP encryption key in hex                                                                                                    | off or a key           |              |                 |               |                            |           |                  |  |  |
| Use new SSID and key                                                                                                    |                        |              |                 |               |                            |           |                  |  |  |
|                                                                                                    |                        |              |                 |               |                            |           |                  |  |  |
| Operating mode                                                                                                    | cable_I                | SL_mode      | em, <u>acce</u> | esspoint, PI  | PP over                    | ethernet  | or <u>dialup</u> |  |  |
| Base station name                                                                                                    | a string BSM340_30fca2 |              |                 |               |                            |           |                  |  |  |
| Obtain network address automatically                                                                                                    |                        |              |                 | off or on     |                            |           |                  |  |  |
| Log and alarm history                                                                                                    |                        |              |                 |               |                            |           |                  |  |  |
|                                                                                                    |                        |              |                 |               |                            |           |                  |  |  |
| Load new firmware via browser                                                                                                    |                        |              |                 | Brow          | se                         | Send      |                  |  |  |
| Connection status : Logged in for O days, 3:57:00, Rx 395758 / Tx 124660 byte<br>IP Address : 192.168.001.101 Mask: 255.255.255.000 Gateway: 192.168.001.001<br>DNS servers: 024.093.067.065, 024.093.067.064<br>Domain Name: |                        |              |                 |               |                            |           |                  |  |  |
|                                                                                                    |                        |              |                 |               | NN Barr                    | 10        | -                |  |  |
| Document: Done                                                                                                    |                        |              |                 | E             | 1992 - 1942<br>1992 - 1992 | 00        | 🔺 🏏 //.          |  |  |

기본 설정 화면에 기지국의 현재 설정이 표시됩니다.

# <u>기지국 속성</u>

SSID와 WEP 키 기본값을 변경해야 합니다. 이렇게 하려면 텍스트 상자에 새 값을 입력합니다. 브 라우저 항목 상자에 정보를 입력할 때 **Enter** 키를 눌러 입력을 완료해야 *합니다*. SSID 및 WEP 키를 변경하는 경우 Aironet Client Utility를 사용하여 클라이언트 컴퓨터에 설정해야 합니다.

Base Station에서 변경 사항을 활성화하려면 Use new SSID and key(새 SSID 및 키 사용)를 클릭합니다.

#### <u>케이블/DSL 모뎀 모드 설정</u>

그림 16에서 Base Station의 기본 작동 모드는 cable\_DSL\_modem이며 검은색 글자로 표시됩니다. 케이블/DSL 모뎀 모드에서 사용할 수 있는 기타 구성 가능한 옵션은 다음과 같습니다.

- 기지국 이름: 여기에 기지국의 새 이름을 입력하고 Enter를 누릅니다.
- **자동으로 네트워크 주소 가져오기**: Base Station이 DHCP 서버로부터 IP 주소 지정 정보를 수 신하면 이 설정을 **On으로** 둡니다. 그렇지 않은 경우 **Off**를 선택합니다. 화면이 새로 고쳐지고 IP 구성 옵션이 표시됩니다. ISP에서 주소, 마스크, 게이트웨이, DNS 및 도메인 이름 정보를 제 공해야 합니다. 각 항목을 입력한 후 **Enter**를 눌러야 합니다.

#### <u>PPPoE 모드 설정</u>

그림 16에 표시된 기본 페이지에서 PPP\_over\_ethernet을 클릭합니다.

기본 페이지는 PPPoE 매개변수를 입력하여 확장됩니다. 로그인 이름, 비밀번호 및 도메인 이름을 입력합니다. 이러한 값은 인터넷 서비스 공급자가 제공해야 합니다. 각 항목 끝에 Enter를 눌러야 합 니다.

그림 17 - PPPoE 설정 페이지

| Netscape<br>File Edit View Go Communicator Hi | ala                                                       |                |            |               |            |          | <u>_ D ×</u> |  |  |
|-----------------------------------------------|-----------------------------------------------------------|----------------|------------|---------------|------------|----------|--------------|--|--|
| Back Forward Reload Ho                        | ome Search                                                | Netscape       | d<br>Print | 💕<br>Security | 🔕.<br>Shop | Stop     | N            |  |  |
| 👔 🌿 Bookmarks 🧔 Location: http:<br>Decesion   | //192.168.200.1/                                          | /d/Mode/PPF    | _over_eth  | ernet         |            |          | •            |  |  |
| Cisco BSM340 V8.52                            |                                                           |                | BS         | M340_30       | fca2 - 19  | 2.168.20 | 0.001        |  |  |
| Item                                          |                                                           |                | v          | alue          |            |          |              |  |  |
| SSID - Service set identification             | a string of                                               | f at least 1   | characte   | ers tsuna     | mi         |          |              |  |  |
| WEP encryption key in ASCII                   |                                                           | <u>of</u> f or | a key 🗌    |               |            |          |              |  |  |
| WEP encryption key in hex                     |                                                           |                |            |               |            |          |              |  |  |
| Use new SSID and key                          |                                                           |                |            |               |            |          |              |  |  |
| Operating mode                                | cable DSL modem, accesspoint, PPP_over_ethernet or dialup |                |            |               |            |          |              |  |  |
| Base station name                             |                                                           |                |            |               |            |          |              |  |  |
|                                               |                                                           |                |            |               |            | 0        |              |  |  |
| Service name                                  |                                                           | a string       |            |               |            |          |              |  |  |
| Login user name                               |                                                           | a string       |            |               |            |          |              |  |  |
| Login password                                |                                                           | a string       |            |               |            |          |              |  |  |
| Domain name                                   |                                                           | a string       |            |               |            |          |              |  |  |
| Log and alarm history                         |                                                           |                |            |               |            |          |              |  |  |
| Document: D                                   | lone                                                      |                |            |               | × •        | 6P (A    |              |  |  |

## <u>액세스 포인트 모드 설정</u>

그림 16에 나와 있는 기본 페이지에서 액세스 포인트를 클릭합니다.

기본 페이지는 액세스 포인트 매개변수를 입력하여 확장됩니다. 주소, 마스크, 게이트웨이, DNS 및 도메인 이름 정보를 입력합니다. 각 항목 끝에 Enter를 눌러야 합니다.

그림 18 - 액세스 포인트 설정 페이지

| <b>X</b> Netscape                       |                  |                              |            |                              |           |                  | <u>_                                    </u> |
|-----------------------------------------|------------------|------------------------------|------------|------------------------------|-----------|------------------|----------------------------------------------|
| Elle Edit View Go Communicator Hel      | P<br>ne Search   | Netscape                     | d<br>Brint | Security                     | 🔕<br>Shop | Stop             | N                                            |
|                                         | /132.166.1.103/  | a/DHCP/off                   |            |                              |           |                  | <u> </u>                                     |
| Operating mode<br>Base station name     | <u>cable DSL</u> | <u>modem</u> , a<br>a string | BSM340     | oint, <u>PPP</u><br>)_30fca2 | over eth  | <u>iernet</u> or | dialup                                       |
| Obtain network address<br>automatically |                  |                              | ofi        | f or <u>on</u>               |           |                  |                                              |
| Internet address                        |                  | an IP a                      | idress 1   | 192.168.0                    | 001.103   |                  |                                              |
| Internet subnet mask                    |                  | an IP a                      | idress 2   | :55.255.2                    | 255.000   |                  |                                              |
| Internet default gateway                |                  | an IP ao                     | idress 1   | 192.168.0                    | 001.001   |                  |                                              |
| DNS server 1                            |                  | an IP a⊲                     | idress 1   | 192.168.0                    | 001.253   |                  |                                              |
| DNS server 2                            |                  | an IP a                      | idress 1   | 192.168.0                    | 001.254   |                  |                                              |
| Domain name                             |                  | a string                     | cisco.     | com                          |           | R                |                                              |
| Log and alarm history                   |                  |                              |            |                              |           |                  |                                              |
| Load new firmware via browser           |                  |                              |            | Browse.                      | Ser       | nd               |                                              |
| Document: Do                            | ne               |                              |            |                              | £ 423     | 4P 🖬             | ▼<br>2 10                                    |

#### <u>전화 접속 모드 설정</u>

그림 16에 표시된 기본 페이지에서 PPP\_over\_ethernet을 클릭합니다.

기본 페이지는 PPPoE 매개변수를 입력하여 확장됩니다. 로그인 이름, 비밀번호 및 도메인 이름을 입력합니다. 이러한 값은 인터넷 서비스 공급자가 제공해야 합니다. 각 항목 끝에 Enter를 눌러야 합 니다.

클라이언트 PC의 트래픽이 **있을** 때 모뎀이 ISP에 자동으로 연결되도록 하려면 Dial on Demand 설

정을 On으로 설정해야 합니다. Off(**끄기)**를 선택한 경우 **연결 시작**을 클릭하여 수동으로 연결을 시 작하거나 **연결**을 중지하여 모뎀 통화를 수동으로 종료해야 합니다.

Minutes of idle **time to cause 끊기 시간** 설정은 회선을 통과하는 IP 트래픽이 없는 경우 모뎀에서 ISP에 계속 연결하는 데 걸리는 시간을 알려줍니다. ISP에서 연결 끝에 유휴 시간이 더 짧을 수 있 습니다.

| 그림 19 - | 전화 | 접속 | 설정 |
|---------|----|----|----|
|---------|----|----|----|

| X               | Netsc            | аре     |            |         |                |                    |             |               |            |                 |                           |           |        | ×     |
|-----------------|------------------|---------|------------|---------|----------------|--------------------|-------------|---------------|------------|-----------------|---------------------------|-----------|--------|-------|
| E               | ile <u>E</u> dit | ⊻iew    | <u>6</u> 0 | ⊆ommu   | unicator       | Help               |             |               |            |                 |                           |           |        |       |
| WWWWW           | ac Bac           | k P     | iorwari    | d Re    | 3.<br>sload    | A<br>Home          | a<br>Search | Netscape      | d<br>Print | 💰<br>Security   | 🔕,<br>Shop                | Stop      |        | N.    |
| 100             | 1                | Bookm   | arks       | 🤳 Lo    | cation: h      | http://19          | 2.168.200.1 | /d/Mode/dialu | φ          |                 |                           |           | 1      | •     |
| F               |                  |         |            |         |                |                    |             |               |            |                 |                           |           |        |       |
|                 | Opera            | ting m  | iode       |         |                | 9                  | able DSI    | modem,        | accesspo   | oint, PPP       | over eth                  | nernet or | dialup |       |
|                 | Base s           | tation  | nam        | e       |                |                    |             | a string      | BSM340     | )_30fca2        |                           |           |        |       |
|                 | Dial of          | n dem   | and        |         |                |                    |             |               | on         | ı or <u>off</u> |                           |           |        |       |
|                 | Minute<br>hangup | es of i | dle tir    | me to   | cause          |                    |             | a nur         | nber of    | 120 or les      | s 10                      |           |        |       |
|                 | Start a          | conn    | ectio      | n       |                |                    |             |               |            |                 |                           |           |        |       |
|                 | Stop a           | conn    | ectio      | n       |                |                    |             |               |            |                 |                           |           |        |       |
| Login user name |                  |         |            |         | a string cisco |                    |             |               |            |                 |                           |           |        |       |
| Login password  |                  |         |            |         |                | a string ******    |             |               |            |                 |                           |           |        |       |
|                 | Phone            | numb    | er         |         |                |                    |             | a string      | 555123     | 4               |                           |           |        |       |
|                 | Tone             | or puls | se dia     | aling   |                |                    |             |               | tone       | or <u>pulse</u> |                           |           |        |       |
| Domain name     |                  |         |            |         |                | a string cisco.com |             |               |            |                 |                           |           |        |       |
|                 | Log at           | nd ala  | rm hi      | story   |                |                    |             |               |            |                 |                           |           |        |       |
|                 |                  |         |            |         |                |                    |             |               |            |                 |                           |           |        |       |
|                 | Load             | new fi  | rmwa       | are via | l brows        | er                 |             |               |            | Browse.         | S                         | end       |        |       |
|                 |                  |         |            |         |                | <i>C</i> -         | nnectio     | n etatua      |            |                 |                           |           |        |       |
|                 | e - De           |         |            | F       | Documen        | t: Done            | Junect 10   | n status      | : 1016     | =               | 5. J.H.                   | an 🗂      | 1 🥒    |       |
| 2               |                  |         |            | 1       | a occarrion    |                    |             |               |            |                 | Contraction of the second | - E4      |        | 1 1/1 |

# <u>텔넷을 통한 구성</u>

기지국의 내부 IP 주소에 대한 무선 텔넷 연결을 열 수 있습니다.

텔넷을 통해 BSx342에 연결하면 다음 메뉴가 표시됩니다.

### 그림 20 - 텔넷 BSx342 연결 메뉴

| Cisco BSM340 V8.52                                                                         |                                                   | Main                      | Menu                                                                      | BSM340_30fca2                                                                                                 |                            |
|--------------------------------------------------------------------------------------------|---------------------------------------------------|---------------------------|---------------------------------------------------------------------------|----------------------------------------------------------------------------------------------------|----------------------------|
| Option<br>1 - SSID [<br>2 - EncryptionKey                                                  | <mark>Value</mark><br>"tsunami"                   | ı                         | Descrip<br>- SSID -<br>- WEP end                                          | otion<br>Service set identificati<br>ryption key in ASCII                                                     | identification<br>in ASCII |
| 4 - Configure<br>5 - Mode [<br>6 - Name [<br>7 - DHCP [<br>8 - History<br>9 - Close        | cable_DSL_mod<br>"BSM340_30fca<br>on              | len ]<br>(2" ]<br>]       | - Use new<br>- Operati<br>- Base st<br>- Obtain<br>- Log and<br>- Close t | y SSID and key<br>ing mode<br>ation name<br>network address automati<br>l alarm history<br>the telnet session | cally                      |
| Connection status : La<br>IP Address : 192.168.0<br>DNS servers: 024.093.0<br>Domain Name: | ogged in for 0<br>001.101 Mask:<br>067.065, 024.0 | days,<br>255.2<br>193.067 | 2:02:44,<br>255.255.000<br>7.064                                          | Rx 1673282 / Tx 589085 b<br>Gateway: 192.168.001.00                                                           | ytes<br>1                  |
| Enter an option number<br>>                                                                | r or name                                         |                           |                                                                           |                                                                                                    |                            |

기지국 구성은 간단합니다. 메뉴 화면의 옵션에 액세스하려면 메뉴 프롬프트에 해당 번호를 입력할 수 있습니다.

# <u>펌웨어 로드</u>

BSx342는 펌웨어와 함께 사전 로드되어 즉시 사용할 수 있지만 BSx342용 최신 <u>펌웨어</u>를 로드하는 것이 좋습니다.

- 새 펌웨어를 리셋 모드로 로드할 기지국을 설정하려면 장치 후면에서 전원 연결 왼쪽에 있는 재설정 버튼(이쑤시개 또는 종이 클립)을 3초 동안 누릅니다.가운데 LED가 노란색으로 깜박이 기 시작합니다.
- 2. Base Station에 펌웨어 이미지를 업로드하려면 BSCU를 사용해야 합니다.바탕 화면에서 BSCU 아이콘을 두 번 클릭하거나 시작 단추 메뉴를 탐색하고 Base Station Client Utility를 선 택하여 BSCU를 시작합니다.
- 3. 유틸리티가 로드되면 BSCU 메뉴에서 Base Station을 선택하고 Load New Firmware Into Base Station을 클릭합니다.업그레이드에 필요한 펌웨어 파일을 찾으라는 메시지가 표시됩니 다. 파일을 검색하고 열기 버튼을 클릭합니다.
- 4. 리셋 모드에서 파일이 Base Station에 업로드되면 진행률 표시줄이 표시됩니다.기지국이 다시 시작되는 동안 진행률 표시줄이 약 95%까지 정지되는 것으로 나타납니다. 기지국이 백업되면 전송이 이루어지는 컴퓨터가 기지국과의 연결을 재설정하며 막대가 100%로 변경됩니다.

# <u>관련 정보</u>

- <u>Cisco Aironet 340 Series 기술 노트</u> <u>Technical Support Cisco Systems</u>